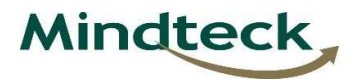

1) How to reset mail password.

URL:

Https://mail.mindteck.com

a) Click on change password

|      | • | Username<br>pruthviraj.pachhu |      |
|------|---|-------------------------------|------|
| SOOO |   | Password *                    | Ø    |
| 308  |   | English Remember username     |      |
|      | 6 |                               | word |

b) Provide your mail "username"

and click "Forgot Password"

| RETORT<br>SOFTWARE PYTELTD |                            |
|----------------------------|----------------------------|
| www.retortsoft.com         |                            |
|                            | Username pruthviraj.pachnu |
|                            | Login                      |
|                            | Login as a different user  |
|                            | Forgot Password            |

b) Password reset link will

sent to your alternative

personal email account .

| config<br>Link sen<br>(pru <sup>+1-13</sup> | I <mark>.mindteck.com says</mark><br>nt to pruthviraj.pachhu's Alternate email address<br>'`@gmail.com). Link will expire in 15 mins |
|---------------------------------------------|----------------------------------------------------------------------------------------------------|
|                                             | Ск                                                                                                    |
| c) Cl                                       | lick the reset link and                                                                                                    |
| cł<br>pa                                    | hange your mail<br>assword.                                                                                                    |
| Re                                          | eset link for pruthviraj.pachhu 🔉 Inbox 🗴                                                                                            |
| reto                                        | to me •                                                                                                    |
| d) Er                                       | k on the link <u>here</u> to reset your password. This link will expire in 15 mins.<br>nter the NEW password                         |
| ar                                          | nd update.                                                                                                    |
| E                                           | Enter New Password<br>Re-enter New Password                                                                                          |
|                                             |                                                                                                    |

Note : Password should be two special character ( Ex: @!#) two Numerical ( EX:123) two Alphabetical (ABCDEF )

EX: P@ssw0rD32!

2) How to change your mail

password. ?

- URL: <a href="http://config.mindteck.com/">http://config.mindteck.com/</a>
- a) Login with your mail

password

| Username       | pruthviraj.pachhu |
|----------------|-------------------|
| Password       | ••••••            |
| Login as Admin |                   |
| Ľ              | ogin              |

## b) Edit profile

| ALICE        |
|--------------|
| Edit Profile |
| Backup       |
| View Groups  |
| Mailfilter   |
| POP mail     |
| Antispam     |
| Logout       |

c) Put " Current Password " and enter " New Password" click on " Update"

| Change Password The      | emes.                                                                                      |
|--------------------------|--------------------------------------------------------------------------------------------|
| Current<br>Password      | NOTE: Unless authentication is supplied in this field, values changed will not be updated. |
| Username                 | pruthviraj.pachhu                                                                          |
| Full Name                | Pruthviraj Pachhu (India - Bangalore)                                                      |
| Enter New Password       |                                                                                            |
| Re-enter New<br>Password | •••••••                                                                                    |
| E-mail address           | pruthviraj.pachhu@mindteck.com                                                             |
|                          | Update                                                                                     |

NOTE: Password should be two special character ( Ex: @!#) two Numerical ( EX:123) two Alphabetical (ABCDEF )

EX: P@ssw0rD32!

Any issue? Please contact itdept@mindteck.com or call Ext:8091/8092.